# Virtuális műszerek és bevezető a LabVIEW programrendszerbe

(BME-MIT, frissítve:2020. augusztus 26.- Krébesz Tamás - krebesz@mit.bme.hu)

### Bevezetés

A mérési gyakorlat célja a virtuális műszerkoncepció megértése és alkalmazása, továbbá egyik szoftveres megvalósítási platformjának, a LabVIEW adatfolyam típusú grafikus programozási nyelvnek a megismertetése.

A mérés során megismerkedünk a LabVIEW keretrendszerrel és annak alapfogalmaival, valamint gyakorló feladatokat oldunk meg a PC-ben található hangkártya (mint hangfrekvenciás tartományban működő analóg-digitál, digitál-analóg átalakító) segítségével.

A mérés vezetett mérés, vagyis szoros együttműködés van a mérésvezetők és hallgatók között a feladatok (néhol közös, néhol önálló) megoldása során. Fontos, hogy a mérés során jelezni kell a lemaradást a mérésvezetőnek, hogy együtt tudjon haladni az egész csoport! Bátran kérdezzen a hallgató, ha szükséges, mivel a cél a megértése és készség szintű alkalmazása a tanultaknak!

# Hivatkozások, felkészüléshez ajánlott irodalom

[1] BME MIT - LabVIEW alapismeretek, 2018.,

Letölthető PDF formátumban a tárgy honlapjáról

[2] LabViewQuickRef.pdf, amely a tárgy honlapjáról.

[3] A National Instruments (LabVIEW-t fejlesztő világcég) weblapja: <u>www.ni.com</u>, ahonnét a LabVIEW aktuális verziója is letölthető kipróbálásra, valamint számos szerkesztett forrásanyag is található a műszaki ismeretek széles palettájáról: a villamosmérnöki anyagok a dominánsak.

# Felkészülés a mérésre

A mérést megelőző otthoni felkészülésként:

- 1. Tanulmányozza át a LabVIEW alapismeretek [1] című anyagot!
- 2. Olvassa el és gondolja végig a Mérési feladatokat!
- 3. Válaszolja meg a (mérési leírás végén található) Ellenőrző kérdéseket!
- 4. Ajánlott: a LabVIEW fejlesztői rendszer kezelési alapjainak megismerése a <u>www.ni.com</u> oldalról letöltött LabVIEW segítségével (megj.: szinte minden évben megjelenik egy újabb verziója a LabVIEW-nak, de a kezelés és a szükséges funkciók tekintetében mindegy melyik verziót használja a hallgató. Vigyázz, a lefelé kompatibilitás nem triviális!)

# Alkalmazandó műszerek és eszközök

OszcilloszkópAgilent 54622APCNEC TM600Speciális SWLabVIEW egy adott verziójaSpeciális kiegészítőkJack – RCA kábel, RCA – BNC átalakító

# Segítség a LabVIEW használatához

• Kontextus-függő súgó (Context Help: **Ctrl** + **h** billentyűkombinációval érhető el) információkat ír ki az egér pozíciójában lévő LabVIEW grafikus elemről (a LabVIEW elemeire a VI, azaz Virtual Instrument elnevezés is gyakori). A súgó választ ad a "Mit is csinál ez az elem?" kérdésre. Egyenlőségvizsgálatnál pl. így néz ki (1. ábra):

| Context Help                                                                                                    | X |
|----------------------------------------------------------------------------------------------------|---|
| Equal?                                                                                                    | ^ |
| <b>x</b><br><b>y x</b> = y?                                                                                                    |   |
| Returns TRUE if <b>x</b> is equal to <b>y</b> .<br>Otherwise, this function returns<br>FALSE. You can change the<br>comparison mode of this function. |   |
| Detailed help                                                                                                    | ~ |
| <b>∲&amp;?</b> <                                                                                                    | > |

1. ábra Kontextusfüggő súgó

• Bal kattintással kijelölhetjük az adott elemet, amely tetszőlegesen mozgatható (drag and drop). A különböző mezőket (pl. érték adása) dupla kattintással szerkeszthetjük.

• A VI-ok szerkesztésekor alapértelmezésben az egér mutatója folyamatosan változik attól függően, hogy mire mutat. Például ha egy elem kimenetére mutatunk, akkor automatikusan átváltozik a vezetékezési lehetőséget mutató "spulni"-ra. Ekkor az egér gomb lenyomásával lehet **huzalozni**, azaz összekötni a VI-ok be- és kimeneteit.

• A LabVIEW-nak 2 felülete van: <u>Front Panel, ez a felhasználói felület</u>, illetve a <u>Block diagram</u> <u>panel, ahol a grafikus program készíthető el(</u>2. ábra). Gyors váltás az ablakok között: **Ctrl + e**.

| Convert_C_to_F.vi Front Panel                            | 😰 Convert_C_to_F.vi Block Diagram               |
|----------------------------------------------------------|-------------------------------------------------|
| File Edit View Project Operate Tools Window              | Hie Edit View Project Operate Lools Window Help |
| රු 🥺 🛑 🔢 13pt Application Font                           | ◇ 🔊 🍥 🔢 😨 🐅 🛏 🗗 🗗 13pt Appleadi                 |
| This VI converts a Celsius<br>temperature to Eahrenheit. | Deg C<br>Deg F                                  |
| Deg C Deg F                                              |                                                 |
| () 0,00<br>0,00                                          | 1,80 32,00                                      |

2. ábra LabVIEW Front Panel balra és Block Diagram jobbra

Ha az egér a Block Diagram-ra mutat, akkor a Functions paletta jön elő a jobb-klikk hatására, és a LabVIEW kód grafikus elemeit helyezhetjük el a panelon ~ kódot írunk. Ha a Front Panel-re kattintunk jobb egér gombbal, akkor pedig a Controls paletta elemeit, jellemzően beviteli mezőt és kimeneti értékeket megjelenítő mezőket helyezhetünk el.

• Ha a Block Diagram-on lehelyezett ikonra vagy annak egy be- vagy kimenetére mutatva kattintunk a jobb egér gombbal, akkor a feljövő menüben nagyon hasznos a **Create** menüpont,

erre kattintva ugyanis közvetlenül be lehet illeszteni Constant (csak a Block diagram-on jelenik meg, felhasználó számára nem elérhető), Control (Front panelen is megjelenő beviteli mező) vagy Indicator (Front panelen is megjelenő kijelzés mező) elemeket. Ez sokkal egyszerűbb, mint ugyanezeket kikeresni a Functions palettáról.

• Ha egy vezeték (wire) nem szerencsésen van behuzalozva a blokk diagrammon vagy nem egyértelmű, hogy hová van bekötve, akkor hasznos, ha a jobb egér gombbal rákattintunk, és kiválasztjuk a **Clean up wire** funckiót. Ez automatikusan átrajzolja a vezetéket egy tetszetősebb, egyértelműbb kinézetre. Az esetek 90%-ban jól működik.

• Lehetőség van a teljes grafikus kód megjelenítésének optimalizálására a Block Diagram felület

felső menüsorában található Clean Up Diagram isombra kattintva.

• Nem LabVIEW specifikus, de hasznos: **Alt** + **print screen** csak az aktív ablakot teszi a vágólapra, nem pedig az egész képernyőt

# Mérési feladatok

#### 1. Mintafeladatok önálló elkészítése

#### 1.1. Celsius-ról Fahrenheit-re konvertáló VI vizsgálata I

Indítsa el a LabVIEW-t! A mérésvezetővel közösen készítsék el a Celsius-ról Fahrenheit-re konvertáló VI-t!

• Kövesse a mérésvezető magyarázatait és utasításait, hogy megértse a LabVIEW rendszer működésének alapelveit!

• Emlékeztető: a Fahrenheitben adott értékből vonjunk ki 32-t, majd osszuk el 1,8-al hogy megkapjuk a Celsius értéket!

#### 1.2. Ciklusok vizsgálata

Tegye az előző konverziót egy FOR hurokba és vizsgálja az iterációs változót a hurkon belül és kívül is! A blokkdiagram státuszsorában kapcsolja be az izzólámpát (Highlight Execution), amely animált módon megjeleníti az egyes vezetékeken "lévő" adatokat, értékeket!

Ellenőrizze a működést!

- Írassa ki, hogy hányadik ciklusban vagyunk, majd gyűjtse tömbbe az iterációk sorszámát.
- Cserélje le a a For ciklust egy While ciklusra, ellenőrizze a helyes működést!

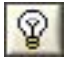

#### 1.3. Fahrenheit-ről Celsius-ra konvertáló VI készítése

Hozzon létre egy üres VI-t (File menü / New / Blank VI)!

• Állítsa elő a Celsius – Fahrenheit átalakítás párját, a Fahrenheit – Celsius konvertert!

Emlékeztető: a Fahrenheitben adott értékből vonjunk ki 32-t, majd osszuk el 1,8-al hogy megkapjuk a Celsius értéket!

# 2. Virtuális Függvénygenerátor

Készítsen függvénygenerátort, amely PC képernyőjén megjeleníti a kiválasztott hullámformákat! A függvénygenerátor fő funkciói a következők:

Szinuszjel, négyszögjel, háromszögjel közül legyen kiválasztható hullámforma!

A négyszögjelnél legyen megadható a kitöltési tényező.

Állítható frekvencia és amplitúdó.

A kiadott hullámformát jelenítse meg a képernyőn!

Az előlapon igényesen rendezze el a kezelőszerveket!

<u>Segítség a feladat megoldásához</u>: használja a **Functions** paletta (Block Diagram ablakon jobb egér klikkelés) **Signal Processing** menüjéből a **Wfm Generation** almenüben található **Basic FuncGen** VI-t! Ezt már csak a megfelelő kezelőszervekkel kell ellátnia (Használja a Ctrl + h bill.kombinációt a kontextusfüggő súgó eléréséhez). Ezen kívül érdemes a hullámforma-generátorhoz tartozó elemeket egy While ciklusba helyezni, hogy ne csak egyszer fusson le a jelgenerálás.

Lehetőség van a grafikus elem be-és kimeneteinek átláthatóbb megjelenítésére a következő módon: egér jobb katt az elemre, majd a **View as icon** tulajdonság kiválasztását meg kell szüntetni. Ekkor a 3. ábrának megfelelően fog kinézni az ikon:

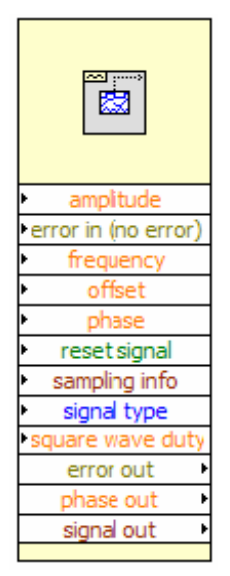

3. ábra A Basic FuncGen függvény "kibontott" grafikus megjelenése

Megjegyzés: Nagyon fontos ismerni azt, hogy mi a kapcsolat a jelfrekvencia (f-frequency), a mintavételi frekvencia (Fs-sampling frequency), és a minták száma (#s – number of samples) között. Például egy f=10 Hz-es jelfrekvenciájú szinuszos jelet mintavételezek Fs=100 Hz-cel, és #s=10 mintát rajzolok ki. Akkor 1 teljes periódust fogok látni, mivel Fs/f=10, vagyis 1 periódus 10 mintát tartalmaz. Gondolja át az előbbieket!

# 3. Függvénygenerátor megvalósítása a PC hangkártyájával

Készítsen függvénygenerátort, amely PC képernyőjén megjeleníti a kiválasztott hullámformákat az alábbi módon:

- Bővítse ki az előző feladatban elkészített függvénygenerátort, úgy hogy a jeleket kiadja a PC hangkártyája segítségével!
- A kiadott hullámformát jelenítse meg a képernyőn is!

• Csatlakoztasson egy Jack – RCA kábelt a hangkártya kimenetéhez, majd az RCA – BNC átalakító segítségével csatlakoztassa a kábelt az oszcilloszkóphoz! Ellenőrizze a függvénygenerátor működését az oszcilloszkópon!

<u>Segítség a feladat megoldásához</u>: használja a **Functions** paletta **Graphics & Sound / Sound / Output /** Configure, Write és Clear elemeket. A grafius elemek elérésében segítséget jelent a 4. ábra. Figyeljen arra, hogy a Configure és Clear elemeket a While cikluson kívülre kell helyezni, hiszen azokat csak egyszer kell futtatni. A Write elemett a cikluson belülre kell helyezni, hiszen folyamatosan küldjük ki a generált hullámformát (annak egy tárolt mintafüggvényét ismételjük). Ügyeljen arra, hogy a Configure elem sound format bemenetén ugyanaz a mintavételi frekvencia legyen beállítva, mint a Basic Function Generator sampling info bemenetén! Gondolja át, hogy miért!

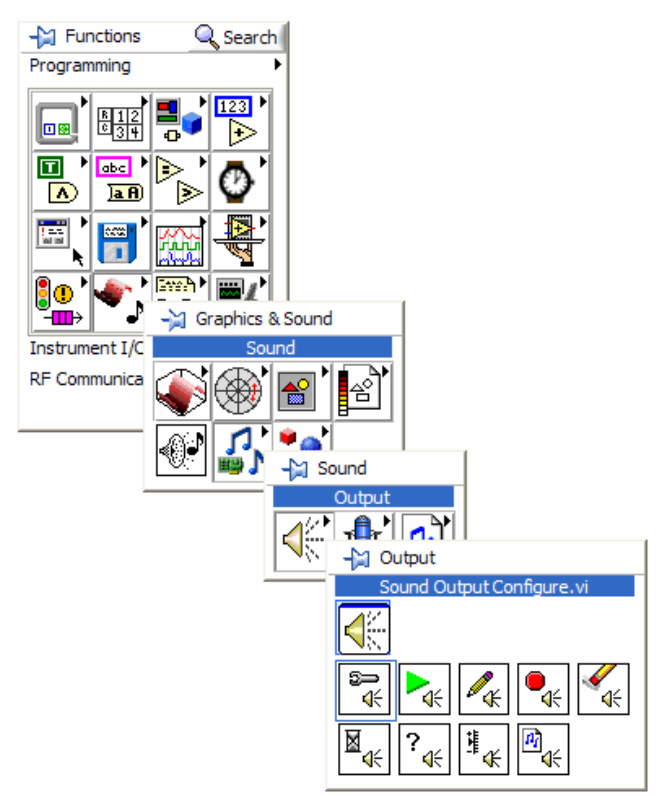

4. ábra A Functions paletta függvényei

#### 4. Változó frekvenciájú generátor megvalósítása

• Módosítsa úgy a függvénygenerátort, hogy a kiadott jel frekvenciája futás közben fix lépésközökkel változzon. Legyen megadható a <u>start frekvencia</u>, a <u>frekvencia lépésköz</u> és a <u>kiadott frekvenciák</u> <u>száma</u>.

A megvalósításhoz használjon időzítőt, amely megadja, hogy egy adott frekvenciájú jelet mennyi ideig adjon ki a generátor. Időzítő elem a **Programming/Functions/Timing** palettáról választható. Ilyen pl. a

kell elhelyezni, és a többi elemmel nem kell összehuzalozni.

# 5. Bejövő jel megjelenítése

Adjon a hangkártya **Line In** bemenetére (**KÉK** színű aljzat) egy 1 kHz frekvenciájú, 0.5 V amplitúdójú jelet az **Agilent 33220A** jelgenerátorral! (Ehhez ugyanazt a Jack – BNC kábelt használja, amely eddig a hangkártya kimenetéhez volt csatlakoztatva!)

Mielőtt a jelet beköti a hangkártya bemenetére, ellenőrizze a jel nagyságát oszcilloszkóppal, nehogy túlvezérelje a hangkártya bemenetét! A hangkártya a **Line In** bemenetén maximum 1 V effektív értékű jelet tud fogadni. Mielőtt ráadja a jelet a hangkártyára ismét ellenőrizze, hogy a **kék szinű Line In** bemenetet használja-e!

- Jelenítse meg a beérkező jelet a LabVIEW Front Panel-en, egy oszcilloszkóp kijelzőjéhez hasonló módon!
- Jelezze ki a jel amplitúdóját egy Indicator-ral a LabVIEW Front Panel-en!

# Ellenőrző kérdések

1. Milyen két fő ablaka van egy LabVIEW fejlesztői környezetnek?

2. Mire szolgál a Front Panel? (Milyen elemeket jelenít meg, a fejlesztő vagy az alkalmazó használja, stb.)

3. Mire szolgál a Block Diagram? (Milyen elemeket jelenít meg, a fejlesztő vagy az alkalmazó használja, stb.)

4. Nevezzen meg 3 hasznos LabVIEW funkciót, amely segítséget nyújt a hibakeresésben (debuggolásban)!

- 5. Mi a különbség a Functions paletta és a Controls paletta között?
- 6. Mit jelent az, ha a futtatás (Run) ikonja törött nyíl ikonra változik?
- 7. Mi a különbség a FOR és a WHILE ciklusok között?
- 8. Hogyan valósítana meg egy if-then-else jellegű struktúrát LabVIEW-ban?

9. Miért kerülendő a Continuous run használata és helyette hogyan érdemes programban megvalósítani ezt a működést?